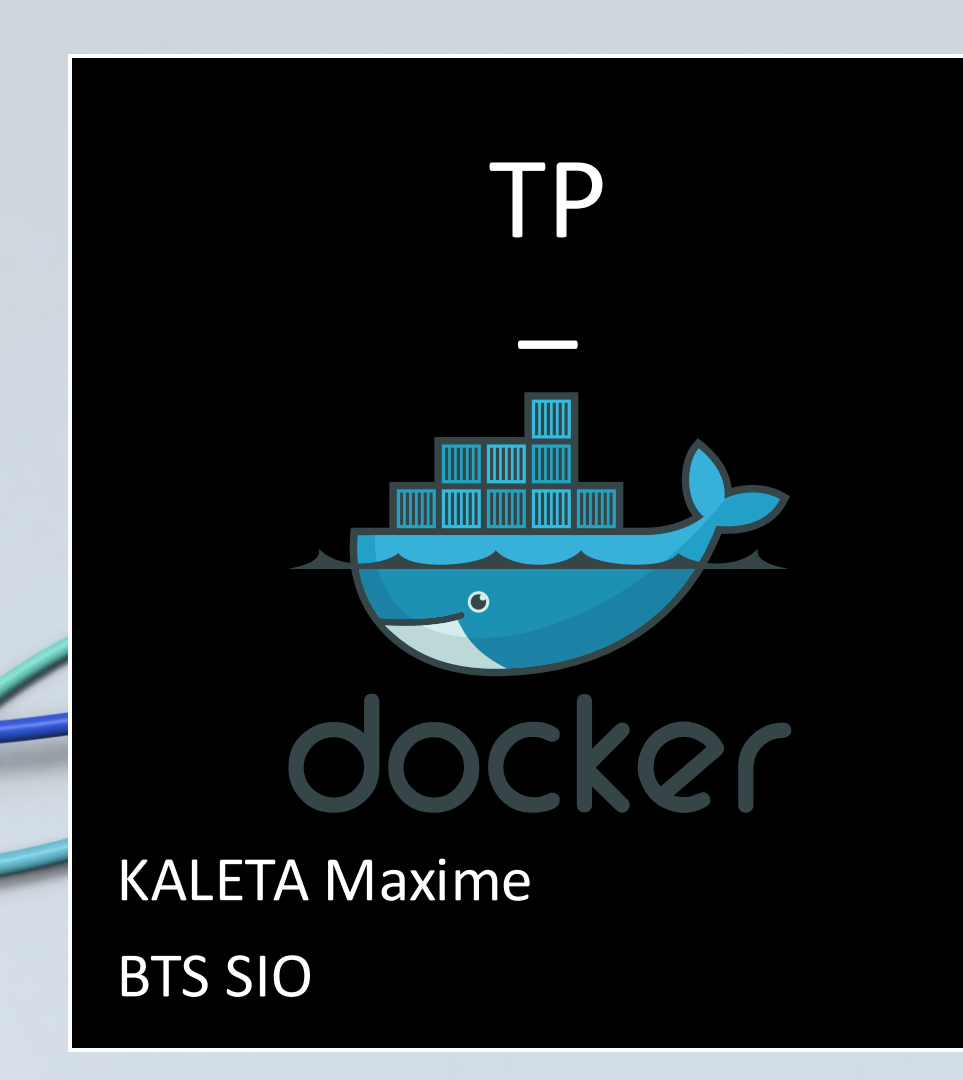

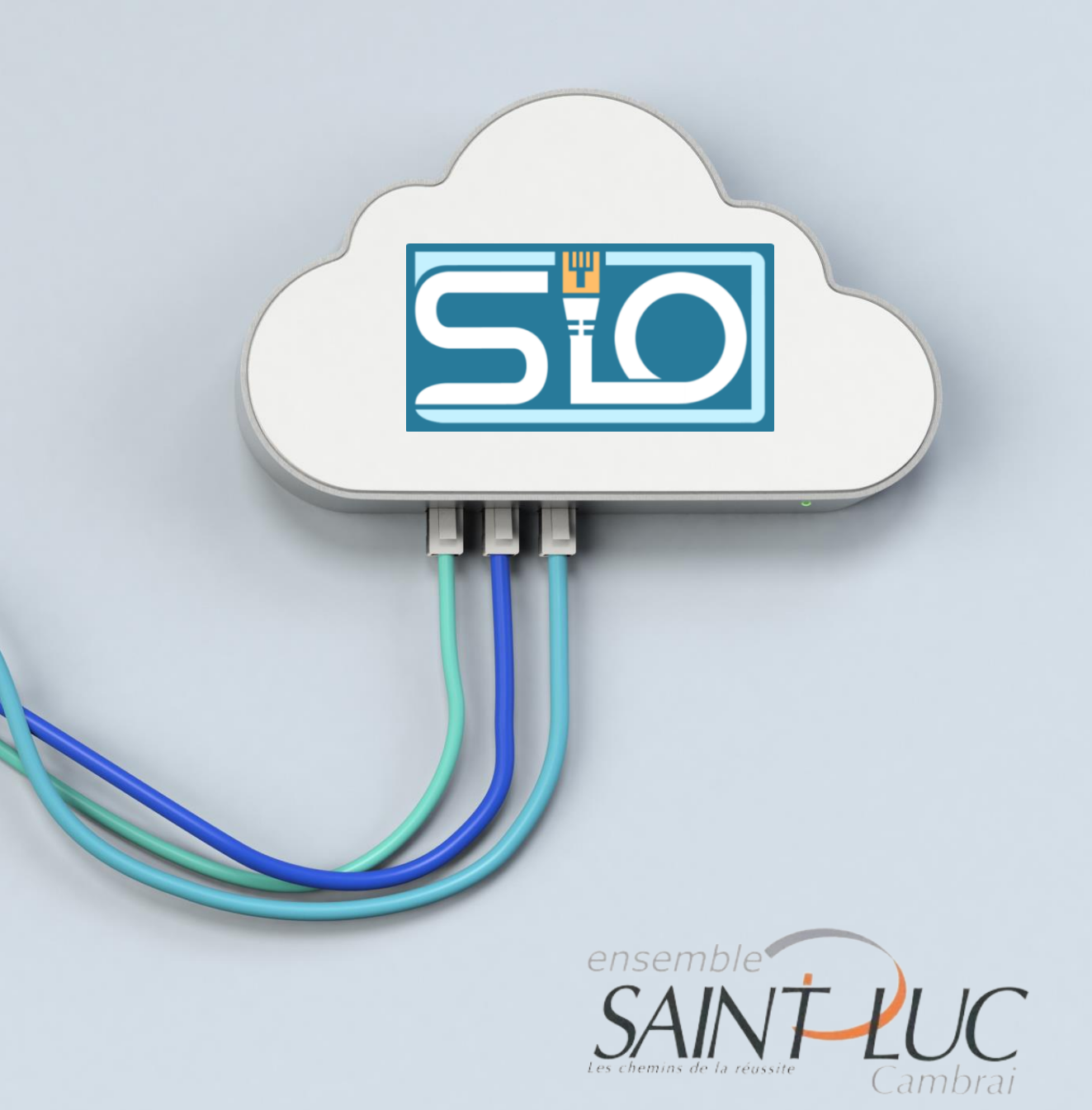

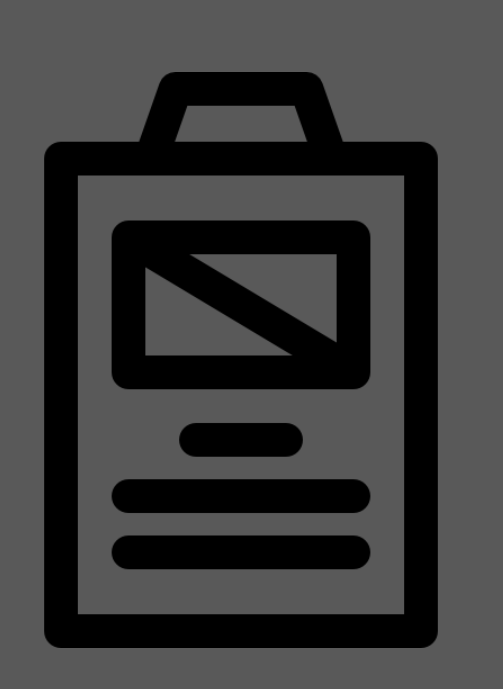

# Sommaire

- Installation de docker
- Création d'une image
- Lancer une image
- Docker compose

# Installation de docker

### Docker c'est quoi ?

Docker vous permet de concevoir, de tester et de déployer rapidement des applications sur vos machines avec simplicité. Cette solution permet d'optimiser votre temps de déploiement d'application

## Ajouter la clé GPG de docker:

#sudo apt-get update

#sudo apt-get install ca-certificates curl

#sudo install -m 0755 -d /etc/apt/keyrings

#sudo curl -fsSL <u>https://download.docker.com/linux/debian/gpg</u> -o /etc/apt/keyrings/docker.asc

#sudo chmod a+r /etc/apt/keyrings/docker.asc

## Ajouter le dépôt aux sources d'Apt :

#echo \

"deb [arch=\$(dpkg --print-architecture) signed-by=/etc/apt/keyrings/docker.asc] <u>https://download.docker.com/linux/debian</u> \ \$(. /etc/os-release && echo "\$VERSION\_CODENAME") stable" | \

#sudo tee /etc/apt/sources.list.d/docker.list > /dev/null

#sudo apt-get update

# Installation de docker

## Installation de la dernière version :

#sudo apt-get install docker-ce docker-ce-cli containerd.io dockerbuildx-plugin docker-compose-plugin

**Pour tester :** 

#sudo docker run hello-world

Pour un script d'installation je vous invite à consulter mon Github à l'adresse suivante :

https://github.com/d4rtox/tpbilanb2/blob/main/install\_docker.sh

# Création d'une image

### Créer un répertoire lab0 puis saisir dans celui-ci le fichier dockerfile ci-dessous :

# ------ DÉBUT COUCHE OS -----FROM debian:stable-slim
# ------ FIN COUCHE OS ------# MÉTADONNÉES DE L'IMAGE
MAINTAINER BTS SIO2 SISR
# ------ DÉBUT COUCHE Installation -----RUN apt-get update \
&& apt-get install -y vim git htop mc \
&& apt-get clean \
&& m -rf /var/lib/apt/lists/\* /tmp/\* /var/tmp/\*
# ------FIN COUCHE Installation -----Rq:La dernière ligne permet d'effectuer un nettoyage afin d'alléger l'image.

Commande de construction de l'image :

#docker build -t <nom de l'image>

#### Quelques commandes :

FROM : qui vous permet de définir l'image source
RUN : qui vous permet d'exécuter des commandes dans votre conteneur
ADD : qui vous permet d'ajouter des fichiers dans votre conteneur
WORKDIR : qui vous permet de définir votre répertoire de travail
EXPOSE : qui permet de définir les ports d'écoute par défaut
VOLUME : qui permet de définir les volumes utilisables
CMD : qui permet de définir la commande par défaut lors de l'exécution de vos conteneurs Docker

# Lancer une image

### Lancer le container :

#docker run --name (nom du container) -p 8081:80 -d
 (détaché) (image)

Commandes :

- Permet de montrer uniquement les container actif par defaut : #docker ps
- Permet de voir les container actif :

#docker ps –a

- Permet de voir toute les images :

#docker image

- Arreter un container :

#docker stop <id du conteneur>

- Supprimer un container ?

#docker rm container\_id\_or\_name1 container\_id\_or\_name2

- Supprimer une image ?

#docker rmi Image Image

- Téléchargement de l'image apache :

#docker pull <nom du pacquet vu sur le site DockerHub>

# Docker compose

Docker Compose est un **outil destiné à définir et exécuter des applications Docker à plusieurs conteneurs**. Dans Compose, vous utilisez un fichier YAML pour configurer les services de votre application. Ensuite, vous créez et vous démarrez tous les services à partir de votre configuration en utilisant une seule commande.

## **Orchestrer des containers :**

Création d'un répertoire nommé « projet » à la racine Création d'un fichier texte « dockerfile » avec inscrit dedans :

FROM python:2.7-slim
WORKDIR /app
COPY . /app
RUN pip install -r requirements.txt
EXPOSE 80
ENV NOM BTS SIO2 SISR
CMD ["python", "app.py"]

# Docker compose

#### Importation des fichiers app.py et requirements.txt GNU nano 7.3 app.pv om flask import Flask App.py : rom redis import Redis, RedisError mport os port socket redis = Redis(host="redis", db=0, socket connect timeout=2, socket timeout=2) app = Flask( name ) @app.route("/") ef hello(): visites = redis.incr("compteur") except RedisError: visites = "<i>Erreur de connection Redis, compteur desactive</i>" html = "<h3>Bonjour {nom}!</h3>" \ "<b>Hostname:</b> {hostname}<br/>>" \ "<b>Visites:</b> {visites} <br/>b" \ "La SIO Team !!" return html.format(nom=os.getenv("NOM", "El Greco"), hostname=socket.gethostname(), visites=visites) name == " main ": app.run(host='0.0.0.0', port=80 requirement.txt : GNU nano 7.2 requirements.txt Flask Redis

## Création de l'image :

docker build -t monimage .

Lancer l'image :

docker run --name dockerlie -p 8082:80 -d mon image